## RICHIESTA ESONERO OBBLIGO FORMATIVO PER

## Altri casi di documentato impedimento derivante da cause di forza maggiore e situazioni di eccezionalità

## Procedura:

Dopo aver effettuato l'accesso al proprio profilo Imateria, cliccare su "le mie certificazioni" che si trova sulla barra lunga grigia, poi su "nuova istanza" che apparirà in alto a sinistra e selezionare l'oggetto dal menù a tendina "richiesta esonero obbligo formativo"

- **Tipologia:** Altri casi di documentato impedimento derivante da cause di forza maggiore e situazioni di eccezionalità
- Anno di riferimento: inserire l'anno per il quale si vuol chiedere l'esonero
- Esonero: selezionare l'esonero richiesto in qualità di
  - ✓ Dipendente pubblico
  - ✓ Dipendente privato
  - ✓ Libero professionista
- **Durata:** selezionare se si tratta di un solo semestre, un anno oppure per tutto il triennio (solo per casi molto gravi)
- Motivazioni
- Spuntare "sono consapevole che.."
- Salvare
- Allegare copia documento identità e una dichiarazione sottoscritta che descriva sinteticamente le motivazioni della richiesta in formato .pdf
- Salvare

Soltanto dopo tale inserimento e invio dell'istanza, questa sarà validata previa delibera di Consiglio, e sarà riconosciuto l'esonero richiesto. Fino a tale momento, resterà presente la dicitura "istruttoria in corso".